# How to Exchange Your Tickets Online

#### Step 1: Access the Website

• Go to <u>cailler.ch</u> and log in to your account using your e-mail and password.

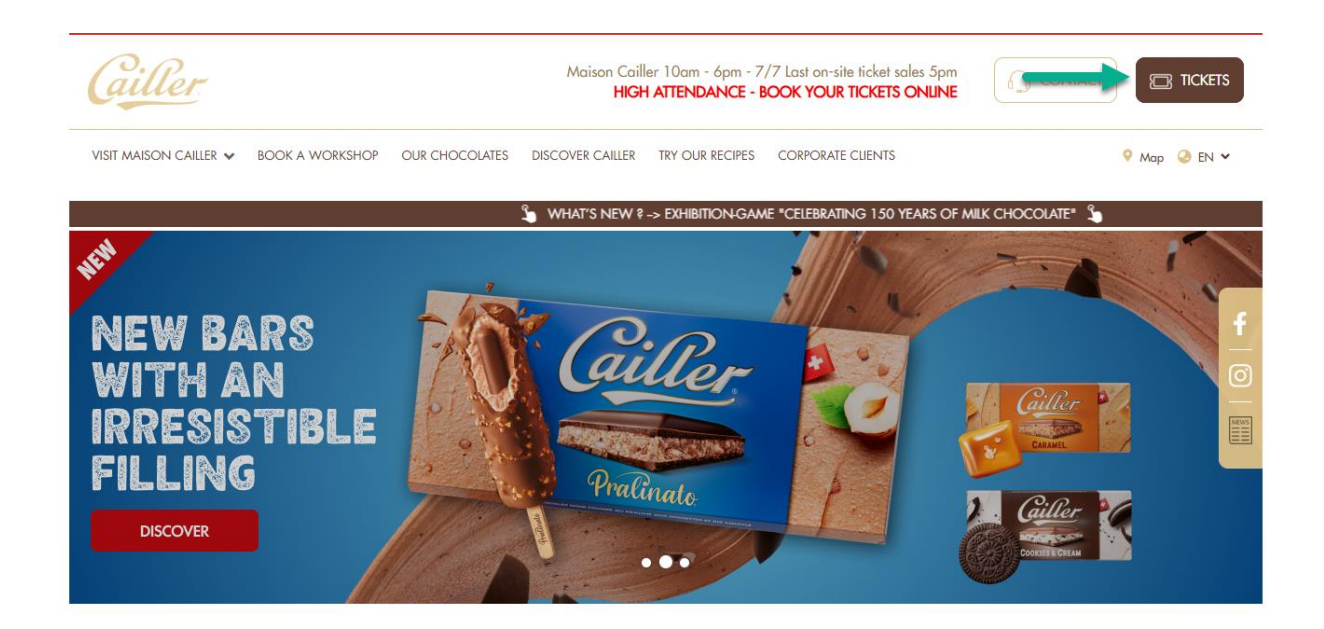

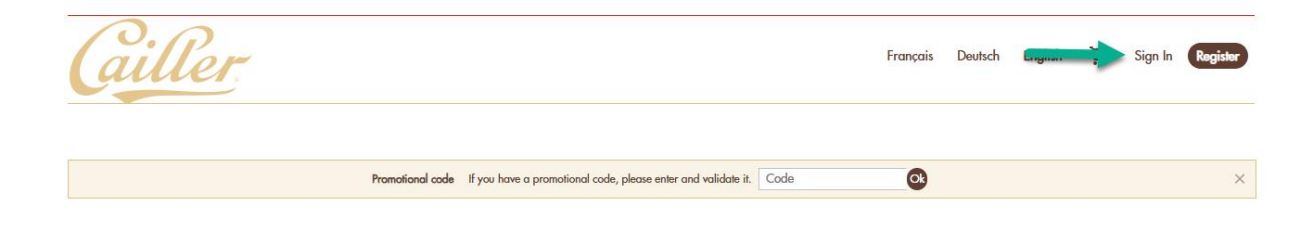

#### CAILLER EXPERIENCES AT MAISON CAILLER

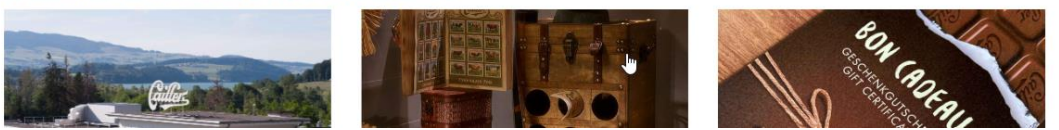

### Step 2: Access Your Personal Space

- Once logged in, go to your personal space.
- Click on the " Exchange tickets".

| <u>'ller</u>                                     |                                         | Français Deutsch English 📜   Disconr |                                              |
|--------------------------------------------------|-----------------------------------------|--------------------------------------|----------------------------------------------|
| ORDER SUM                                        | MARY                                    |                                      | CLIENT ACCOUNT                               |
| Order                                            |                                         |                                      | EXPERIENCE VOUCHERS                          |
| File number<br>Channel<br>Status<br>File contact | TS Maison Cailler Boutique<br>Completed | 0/1<br>printed                       | Tickets<br>Exchange tickets<br>Order history |
| Created<br>File amount                           | Tuesday, 17 June 2025 - 13:35<br>CHF 17 | PRINT FILE SUMMARY                   | Profile<br>Password<br>Addresses             |

## Step 3: Select the Ticket to Exchange

- In the exchange section, select the ticket you wish to exchange.
- Click on "Change Ticket" to proceed with the exchange.

| OUR TICKETS FOR EXCHANGE                                                                                                    |  |
|----------------------------------------------------------------------------------------------------|--|
| information                                                                                                    |  |
| You are entitled to exchange certain tickets on this page on our official platform, please select ticket(s) you want to exchange. |  |
|                                                                                                    |  |
| /isit Maison Cailler<br>MAISON CAILLER 2016                                                                                       |  |
| Maison Cailler                                                                                                    |  |
| ticket                                                                                                    |  |
| dult - CHF 17                                                                                                    |  |
| ☐ Wednesday, 25 June 2025 - 17:00<br>└                                                                                            |  |
| Tickets belonging to different timeslots or visit groups cannot be exchanged together                                             |  |
|                                                                                                    |  |